# UTStudio Software Quick Start Guide and Imaging Examples

A short guide to get started with UT Software

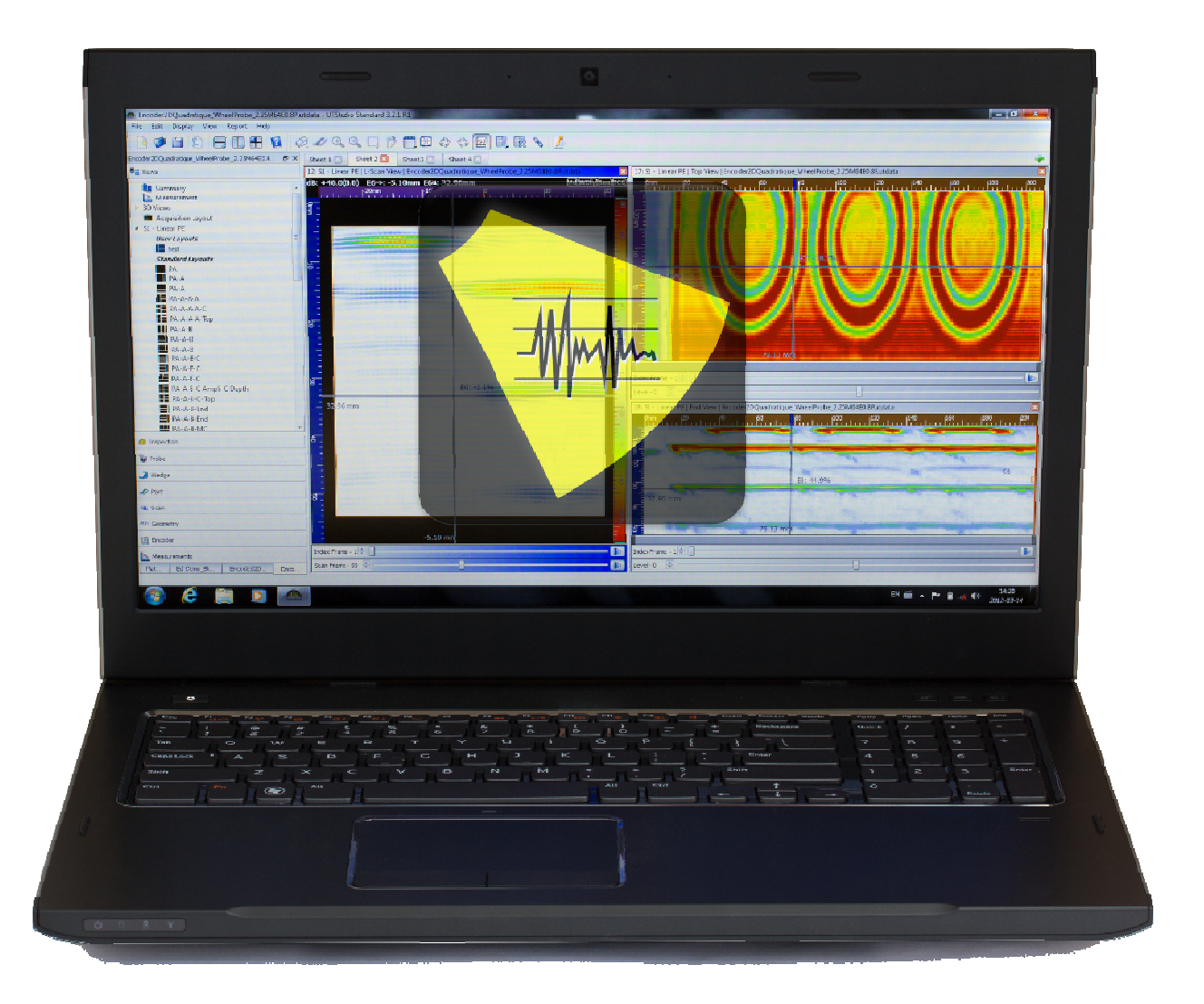

By Marc-Antoine Blanchet and Simon Bastien Sonatest AP

July 2012

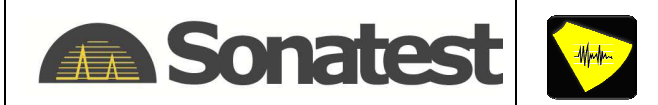

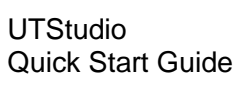

# **Table of Contents**

| 1. | INTRODUCTION                                                                                                    | 1                                    |
|----|----------------------------------------------------------------------------------------------------|--------------------------------------|
| 2. | UTSTUDIO QUICK START STEPS                                                                                                    | 1                                    |
|    | <ul> <li>2.1 First, install UTStudio and launch the application to begin.</li> <li>2.2 Open File or Session</li> <li>2.3 A new Configuration Pane</li> <li>2.4 Select a layout</li> <li>2.5 Use the toolbar buttons to customize the layout</li> <li>2.6 Zoom in/out buttons</li> <li>2.7 Change the zoomed section</li> </ul>                                                                                                    | 1<br>1<br>2<br>2<br>3<br>4<br>4      |
| 3. | CUSTOMIZING LAYOUTS AND EXTRACTING VIEWS                                                                                                    | 5                                    |
|    | <ul> <li>3.1 Swap views around</li> <li>3.2 Both views switched their position</li> <li>3.3 Delete a view and an area</li> <li>3.4 Add a new empty area</li> <li>3.5 Extract a new view</li> <li>3.6 Available view extractions</li> <li>3.7 View extraction from cursors</li> <li>3.8 Display a 3D view in the empty area</li> </ul>                                                                                                    | 5<br>5<br>6<br>7<br>7<br>8<br>8<br>8 |
| 4. | UTSTUDIO MULTIPLE FILES ANALYSIS                                                                                                    | 9                                    |
|    | <ul> <li>4.1 Open a second file in UTStudio</li> <li>4.2 Add a new sheet</li> <li>4.3 Toggle between files</li> <li>4.4 Display two Configuration Panes side by side</li> <li>4.5 Toggle between Sheets</li> </ul>                                                                                                    | 9<br>9<br>10<br>11<br>13             |
| 5. | IMAGING TEST SETUP                                                                                                    | 14                                   |
| 6. | RESULTS PRESENTATION                                                                                                    | 15                                   |
| 7. | RESULTS INTERPRETATION                                                                                                    | 16                                   |
| 8. | EXAMPLES                                                                                                    | 17                                   |
|    | <ul> <li>7.1 Centerline Crack and Porosity in a Single V 16 mm thick plate</li> <li>7.2 Lack of Fusion and Incomplete Root in a Double V 16 mm thick plate</li> <li>7.3 Lack of Fusion on Side Wall and Root in a SingleV 9.5 mm thick plate</li> <li>7.4 Longitudinal and Transverse Cracks in a SingleV 9.5 mm thick plate</li> <li>7.5 Root Crack and Slag Inclusion in Root in a SingleV 9.5 mm thick plate</li> <li>7.6 Toe Crack and Lack of Fusion in a SingleV 9.5 mm thick plate</li> </ul> | 17<br>18<br>19<br>20<br>21<br>22     |

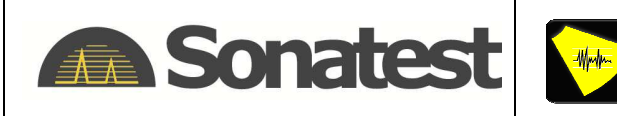

# 1. Introduction

This quick start guide aims to demonstrate the main features of UTStudio software and its capability to accomplish post analysis data. This document and its related files are also a good tool to perform efficient demonstrations for academic purposes. A quick overview of the software is first presented and then various examples showing the most common defects encountered in plates are explained.

# 2. UTStudio Quick Start Steps

# 2.1 First, install UTStudio and launch the application to begin.

| UTStudio Mandard 3.2.0 R1               |         |
|-----------------------------------------|---------|
| Ele Edit Duplay Yew Beport Help         |         |
| 0 2 2 2 2 2 2 2 2 2 2 2 2 2 2 2 2 2 2 2 |         |
| Help Ø ×                                | 9 eet 1 |
| No or o o o o o o o                     | Perti   |
| I                                       |         |

## 2.2 Open File or Session...

Once UTStudio is launched, first select **File→Open File or Session...** and choose an example file from "My UTStudio Files/Examples". You can also open files and launch UTStudio by double-clicking on a file in Windows Explorer.

| File     | Edit Display         | View Repor | t Help |
|----------|----------------------|------------|--------|
| 4        | New File             | Ctrl+I     |        |
| <b>1</b> | Open File or Session | ı Ctri+    | 0      |
|          | Recents Files        |            |        |
| _        | Recents Sessions     |            | •      |
|          | Save File            | Ctrl+      | S      |
|          | Save As              |            |        |
|          | Save Session         |            |        |
|          | Export to CSV        |            | •      |
| 0        | Close File           | Ctrl+      | =4     |
| O        | Exit                 |            |        |

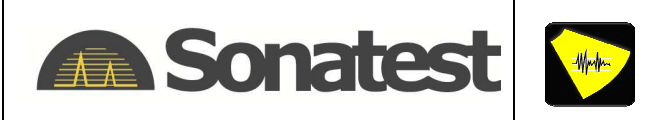

# 2.3 A new Configuration Pane

A new Configuration Pane will be displayed. All information about the file and its extractions will be available in this pane.

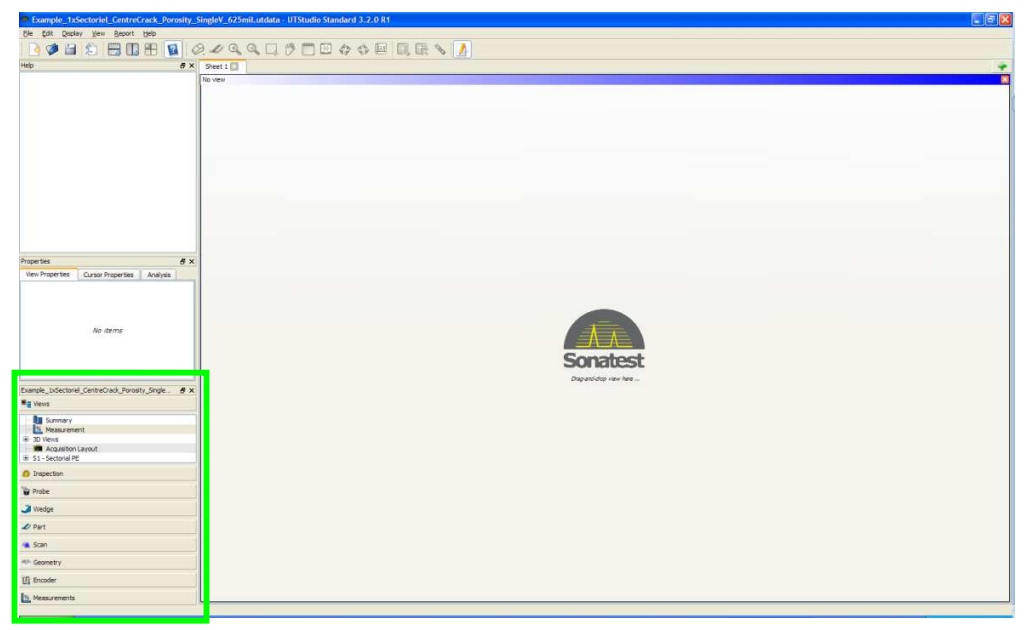

## 2.4 Select a layout

To select a layout, go in the Configuration Pane / Views (Ultrasonic views are only available with utdata files). Then extend the "S1 – XXXXX" item and choose a layout to drag in the sheet (drag to an empty area). You can choose between the Acquisition Layout (as used on the recording device), Standard Layouts or User Layouts. By moving the mouse cursor on a layout, a small representation of the layout is displayed. By loading a layout, a set of separators, views and cursors gets created automatically. Standard Layouts have been prepared by SONATEST but can be customized to better fit your needs and can be saved as new User Layouts.

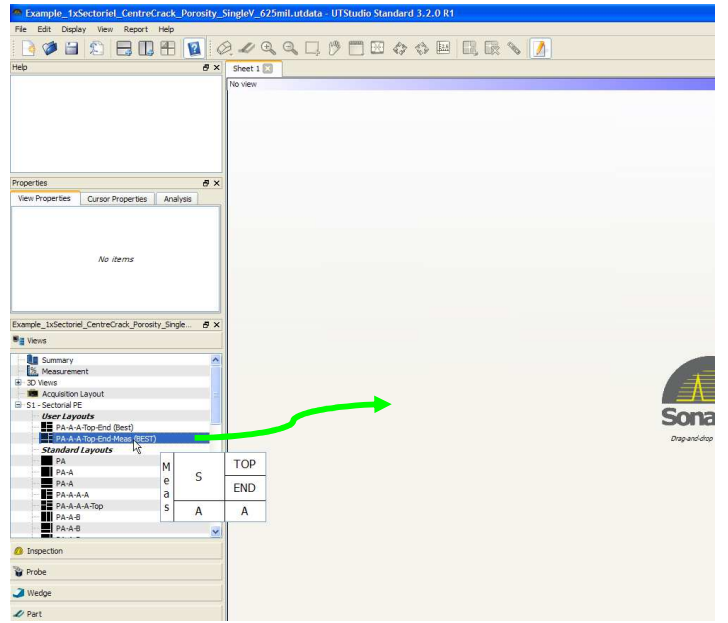

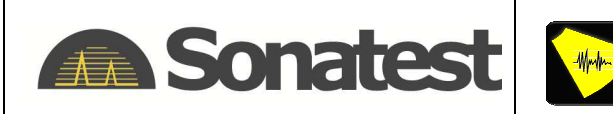

## 2.5 Use the toolbar buttons to customize the layout

Once a layout has been loaded, you can use the toolbar buttons to customize the layout. Also, by right-clicking on a cursor or a view, additional options are shown. Some cursors are linked; for instance, moving the Cartesian Extractor cursor in the Top View will bring the corresponding frame at the right position in the S-scan view.

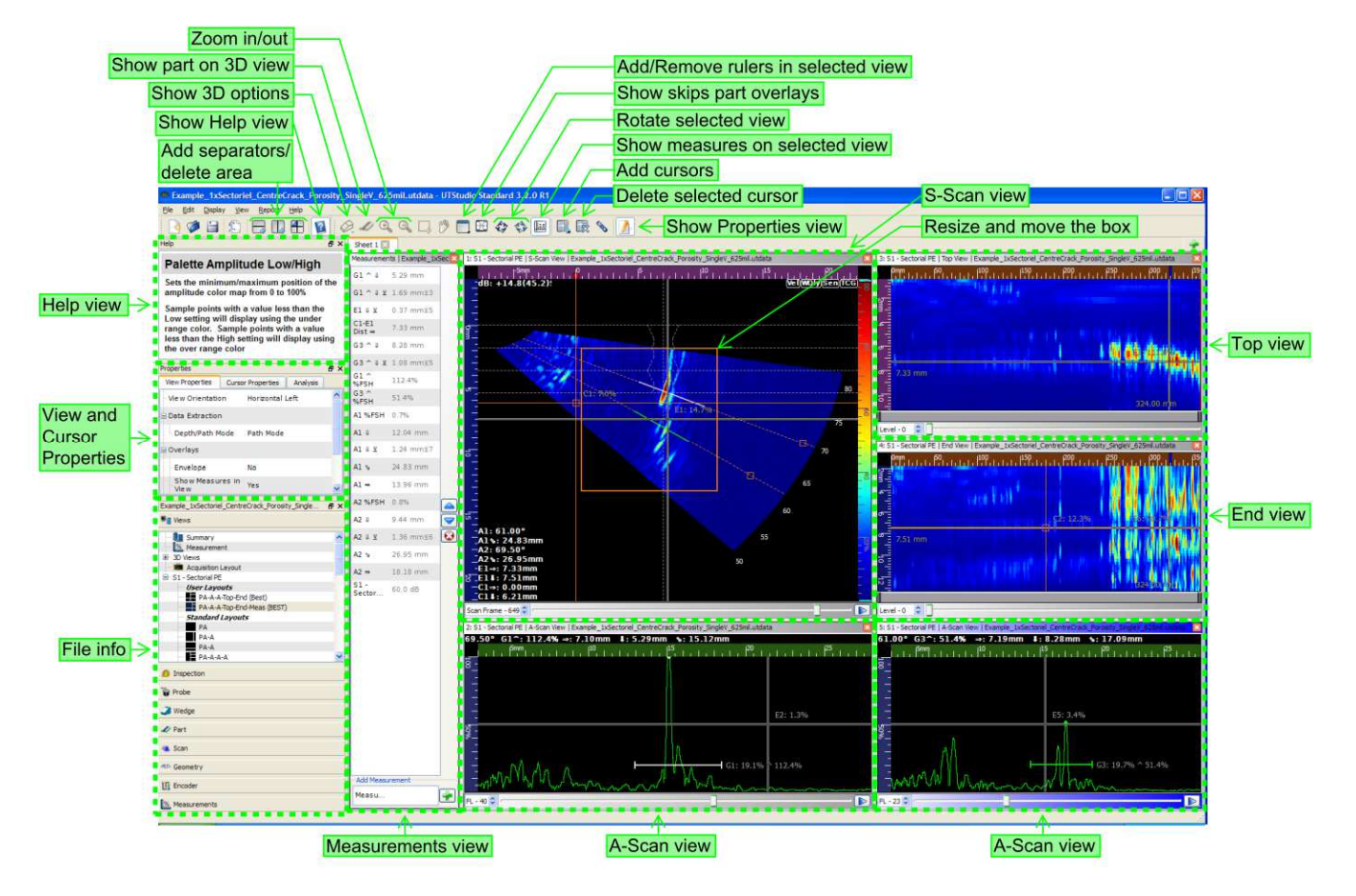

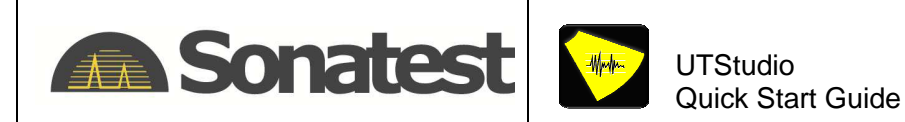

## 2.6 Zoom in/out buttons

Zoom by using the zoom in/out buttons or by scrolling the wheel of your mouse, in the view area. The zoom will be applied at the position of the mouse cursor in the view.

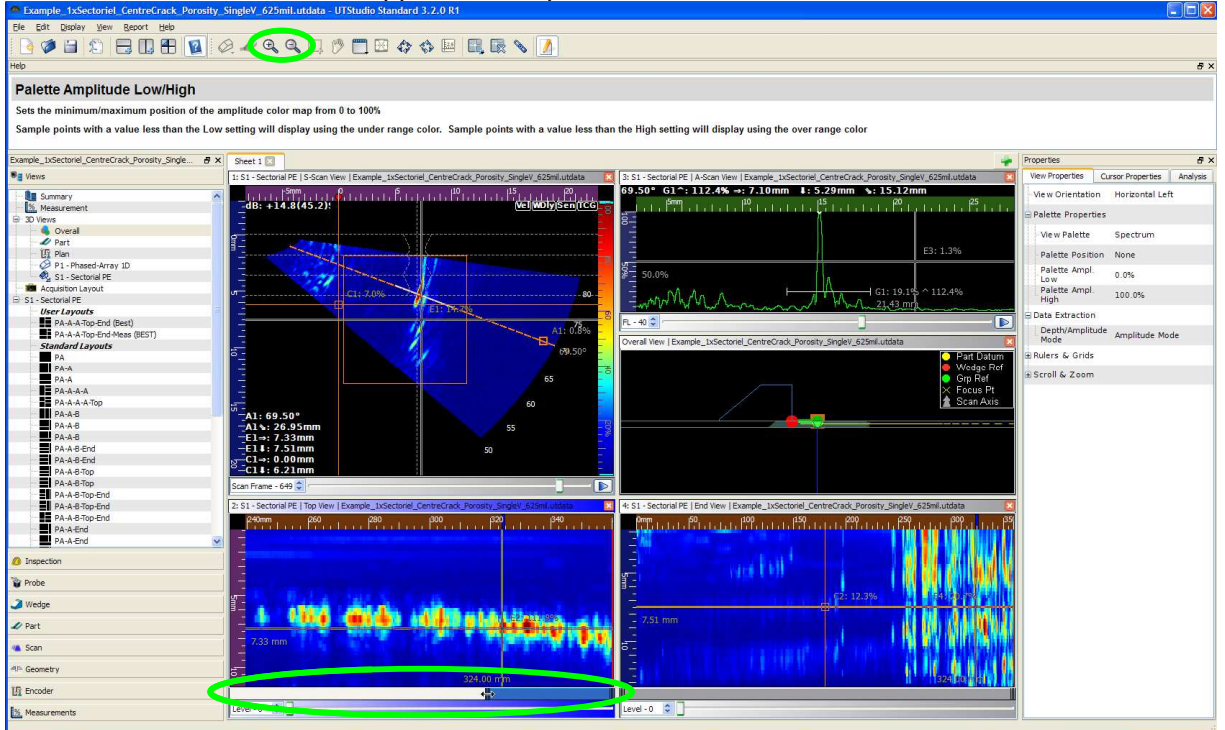

## 2.7 Change the zoomed section

Change the zoomed section by using your mouse cursor and sliding it along the zoom bar.

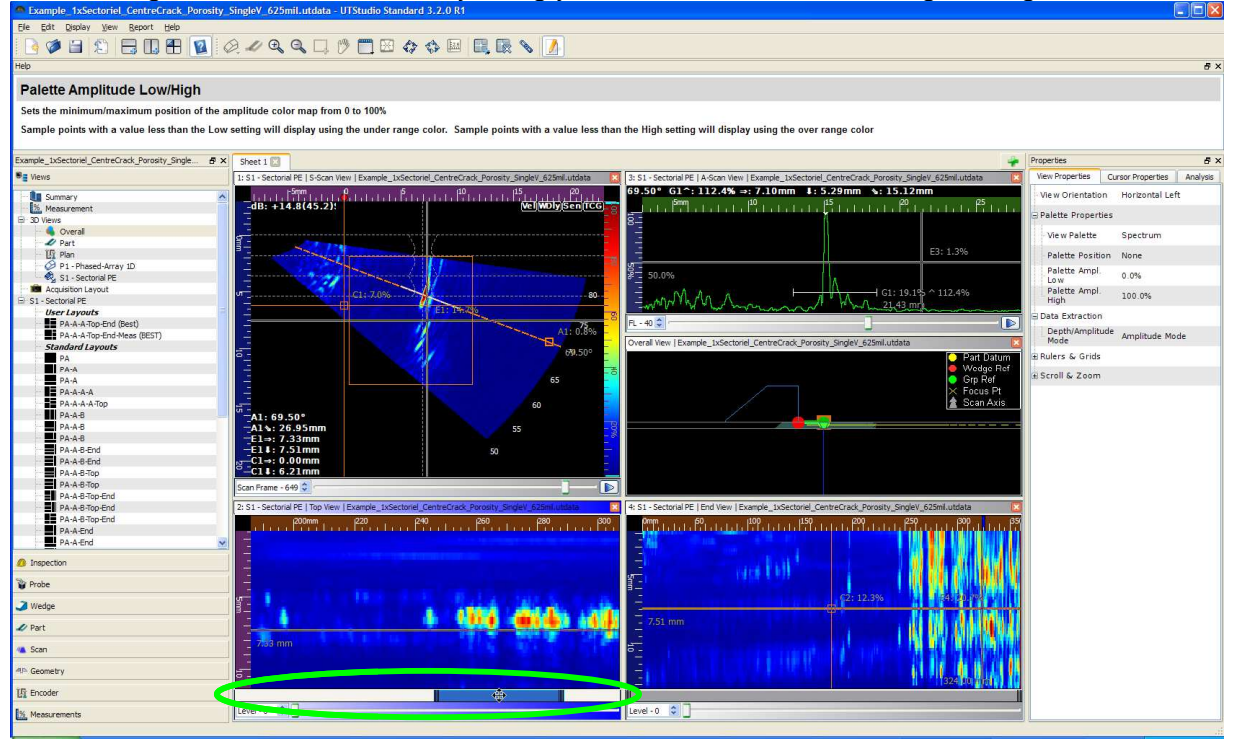

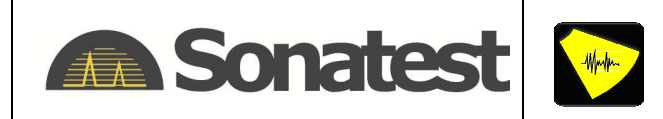

# 3. Customizing Layouts and Extracting Views

## 3.1 Swap views around

Swap views around by dragging and dropping a view to another view.

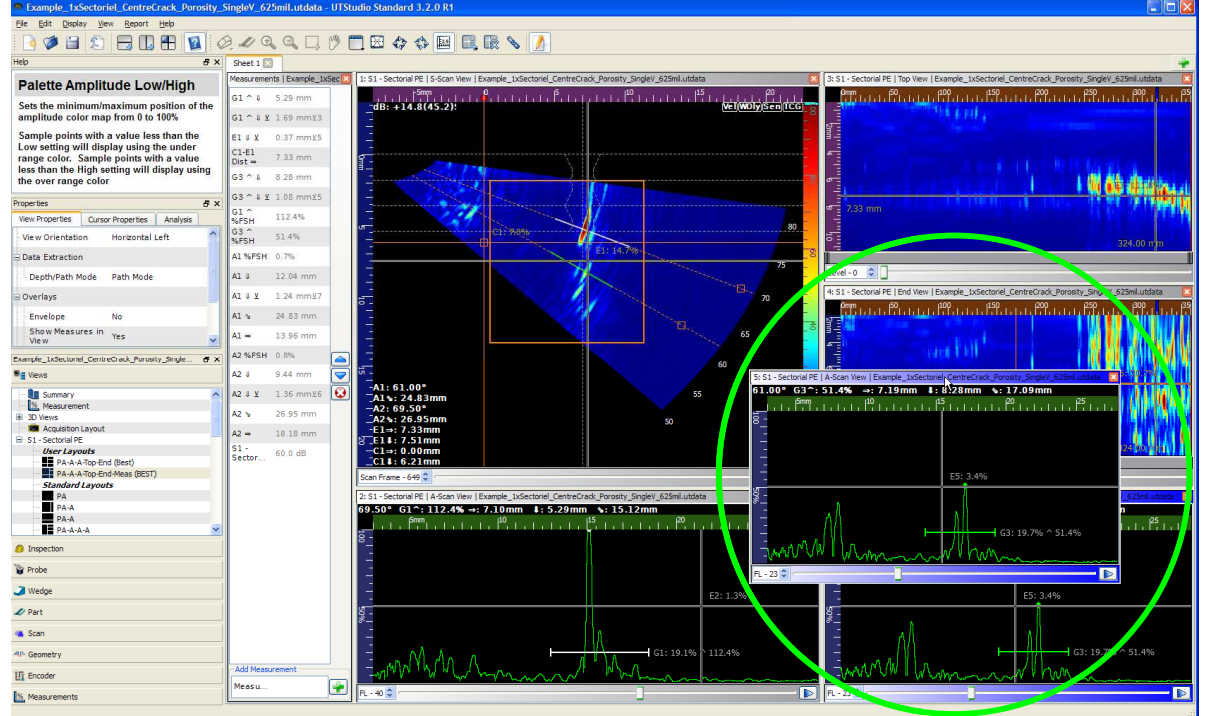

# 3.2 Both views switched their position

After dropping the view, you have a new layout. Notice that both views switched their position and have been resized automatically to fit in the new area.

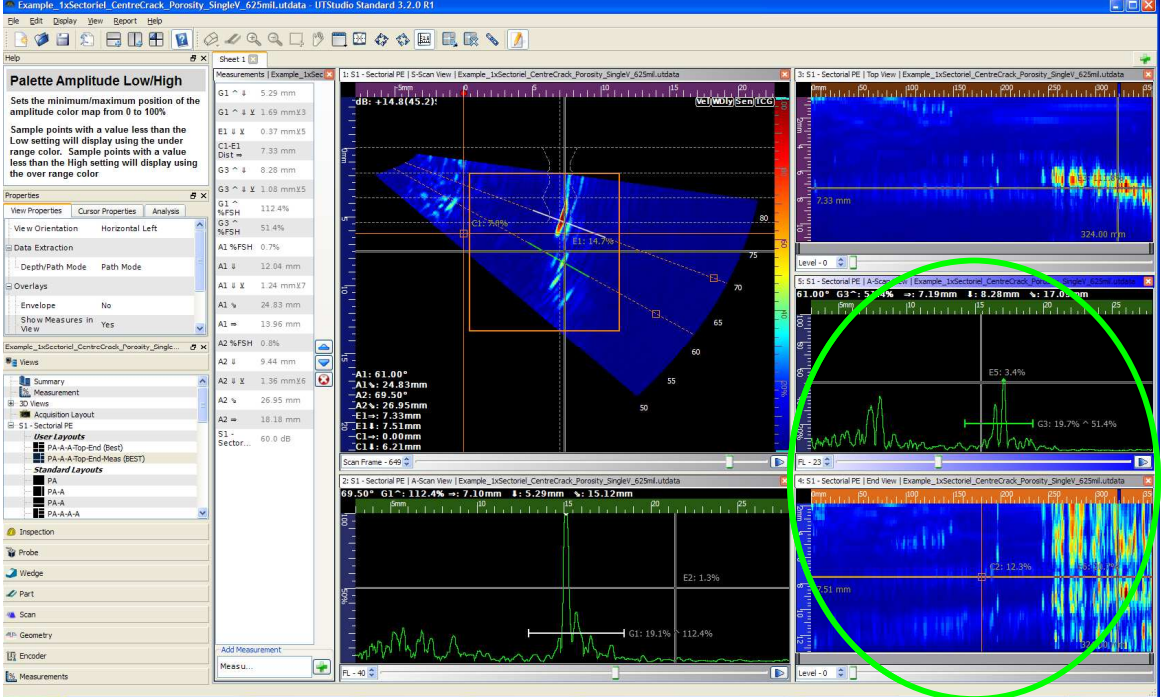

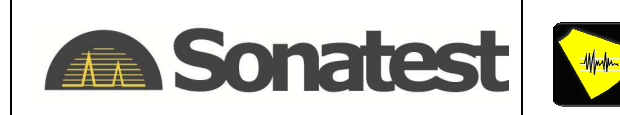

## 3.3 Delete a view and an area

After a few changes, you may get this layout. To delete a view, simply click on the red X on the top right corner of the view. Click one time to delete the view inside the area, two times to delete completely the area.

| Fxample_1xSectoriel_CentreCrack_Porosity_                                                     | SingleV_625mil.utdata - UI                                 | Studio Standard 3.2.0 R1                                                                                              |                                                                                                    |
|-----------------------------------------------------------------------------------------------|------------------------------------------------------------|----------------------------------------------------------------------------------------------------|----------------------------------------------------------------------------------------------------|
| Ele Edit Display View Report Help                                                             |                                                            |                                                                                                    |                                                                                                    |
| 🖻 🥔 🖨 💭 🖶 🛄 🛱 🚺 🤇                                                                             | 2.499.00                                                   |                                                                                                    |                                                                                                    |
| Help                                                                                          |                                                            |                                                                                                    | 5 ×                                                                                                |
| Reference Gain and Gain                                                                       |                                                            |                                                                                                    | ^                                                                                                  |
| The Gain parameter controls the actual gain,                                                  | in decibels (dB), applied to                               | the receivers. The Gain is a real time parameter and it can be changed anytime during the acq                         | auisition.                                                                                         |
| The Reference Gain is the actual reference le<br>pressing "Set Ref Gain" changes the Ref Gain | vel based on reflector resp<br>value to reflect the curren | onses. The value of the Reference Gain is automatically set to the current Gain when activating<br>t Gain, i.e. 10dB. | g the "Set Ref Gain" button. For example, if Ref Gain is initially 0dB and Gain is 10dB,           |
| Properties 🖉 🗙                                                                                | Sheet 1 🔀                                                  |                                                                                                    | ÷                                                                                                  |
| View Properties Cursor Properties Analysis                                                    | Measurements   Example_1x                                  | 1: S1 - Sectorial PE   S-Scan View   Example_1xSectoriel_CentreCrack_Porosity_SingleY_625mi.utdata                    | 2: S1 - Sectorial PE   A-Scan View   Example_LxSectorial_CentreCrack_Porosity_SingleV_625ml.utdata |
| View Orientation Horizontal Left                                                              | G1 ^ # 5.29 mm                                             |                                                                                                    | 69.50° G1^: 112.4% →: 7.10mm I: 5.29mm %: 15.12mm<br>jsmm µ0 µ15 µ20 µ25                           |
| B Palette Properties                                                                          | G1 ^ # 1.69 mm¥3                                           |                                                                                                    | 84                                                                                                 |
| View Palette Spectrum                                                                         | E1 & ¥ 0.37 mm¥5                                           |                                                                                                    |                                                                                                    |
| Palette Position Right                                                                        | C1-E1 7.27 mm                                              |                                                                                                    | E2: 1.9%                                                                                           |
| Palette Ampl. Low 0.0%                                                                        | G3 ^ 4 8.28 mm                                             |                                                                                                    | <u>9</u>                                                                                           |
| Palette Ampl. High 100.0%                                                                     | G3 ^ # 1.08 mm¥5                                           | Cl: 6,8%                                                                                                    | G1: 19.2% 112.4%                                                                                   |
| 🖻 Overlays                                                                                    | G1 ^ 112.4%                                                | E1: 14796                                                                                                    | England and how we have a second                                                                   |
| Show Measures in<br>View                                                                      | G3 ^ 51.4%                                                 |                                                                                                    | FL-40 C                                                                                            |
| Example_1xSectoriel_CentreCrack_Porosity_Single @ ×                                           | A1 0.7%                                                    | <b>5</b>                                                                                                    | 5:51-sectoral PE   A-scan view   Example_DSectore_CentreCrack_Porosity_singlev_625m.utdata         |
| * Views                                                                                       | A1 8 11.25 mm                                              |                                                                                                    |                                                                                                    |
| Inspection                                                                                    | A1 # ¥ 0.45 mm¥7                                           | 65                                                                                                    | 8                                                                                                  |
| 🍟 Probe                                                                                       | Al 😼 23.21 mm                                              | -A1: 61.00 <sup>-</sup>                                                                                               | E5: 3.2%                                                                                           |
| Wedge                                                                                         | Al - 12.55 mm                                              | A21: 69:50<br>A21: 25:02mm                                                                                            | S=                                                                                                 |
| 🖉 Part                                                                                        | A2<br>%FSH 1.5%                                            | -El⇒: 7.31mm<br>El¥: 7.52mm                                                                                           |                                                                                                    |
| 👞 Scan                                                                                        | A2 & 8.76 mm                                               |                                                                                                    | - mar all a man a burning                                                                          |
| 📢 S1 - Sectorial PE                                                                           | A2 ₽ ¥ 1.56 mm⊻5                                           | Scan Frame - 649 0                                                                                                    | PL-23 🗘                                                                                            |
| Type Sectorial PE                                                                             | A2 😼 25.02 mm                                              | 3: S1 - Sectorial PE   Top View   Example_1xSectorial_CentreCrack_Porosity_SingleV_625miLutdata                       | 4: S1 - Sectorial PE   End View   Example_LXSectoriel_CentreCrack_Porosity_SingleY_625ml.utdata    |
| 🗉 Gain                                                                                        | A2 ⇒ 16.37 mm                                              |                                                                                                    |                                                                                                    |
| Gain 60.0 dB                                                                                  | Secto 60.0 dB                                              |                                                                                                    |                                                                                                    |
| Ref Gain 45.2 dB                                                                              |                                                            |                                                                                                    |                                                                                                    |
| Software Gain -3.0 dB                                                                         |                                                            |                                                                                                    | (2: 12.2%) E0 20 ye                                                                                |
| Reference 80.0%                                                                               |                                                            |                                                                                                    | • 7,52 mm                                                                                          |
| 🖻 Acquisition Area 📃 💌                                                                        |                                                            | 🕿 7.31 mm                                                                                                    |                                                                                                    |
| ern Geometry                                                                                  |                                                            |                                                                                                    |                                                                                                    |
| U] Encoder                                                                                    | Add Measurement                                            | s≓<br>329.00 H/H                                                                                                    |                                                                                                    |
| 1%. Measurements                                                                              | Meas                                                       | Level - 0 🗘                                                                                                    | Level - 0 🗘                                                                                        |

## 3.4 Add a new empty area

To add a new empty area available for a new view, right-click on the view that you want to split. Choose between a vertical or horizontal splitter.

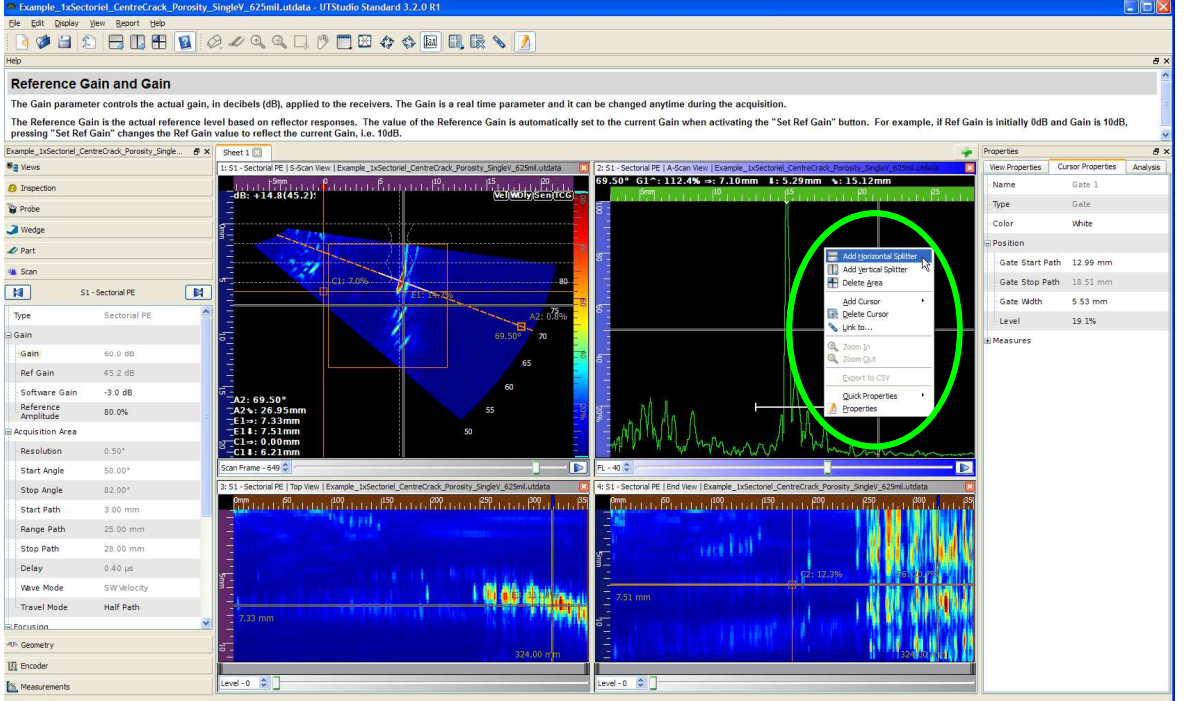

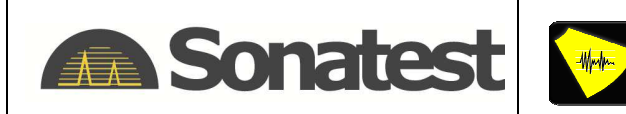

## 3.5 Extract a new view

After you created an empty area, choose the view you want to extract in it by right clicking on the S-scan or L-scan view. Then left-click on the wanted view and click again on the empty area were you want to create the new view.

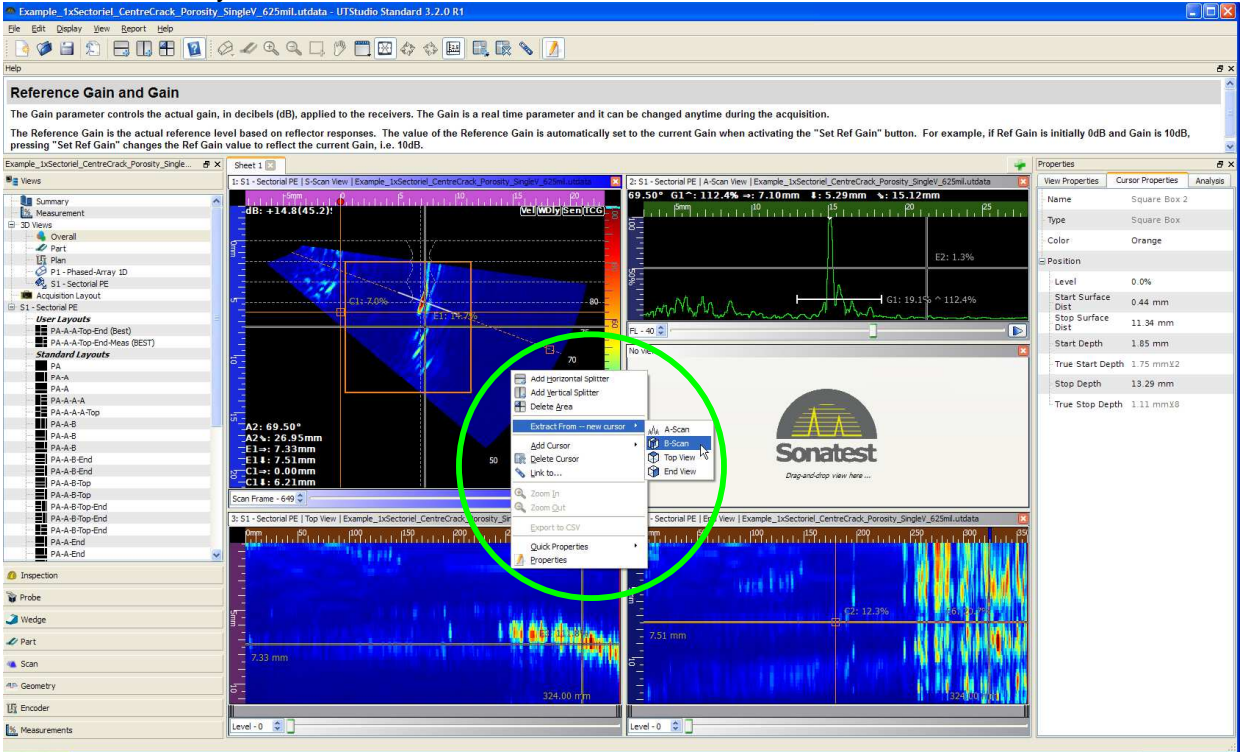

## 3.6 Available view extractions

Views extracted from S-scan or L-scan are: A-Scan, B-Scan, Top and End view. You can extract a C-scan only from an A-scan that was extracted from a Linear scan.

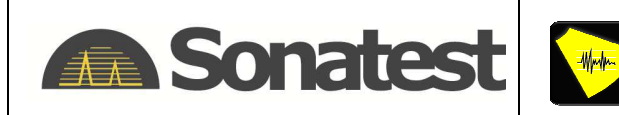

# 3.7 View extraction from cursors

By right-clicking on an existing cursor in a view, you can sometimes extract another view from it, depending on the type of cursor. It is thus possible to have multiple views extracted from the same cursor. As an example, extract a Top view and an End view from the same Box.

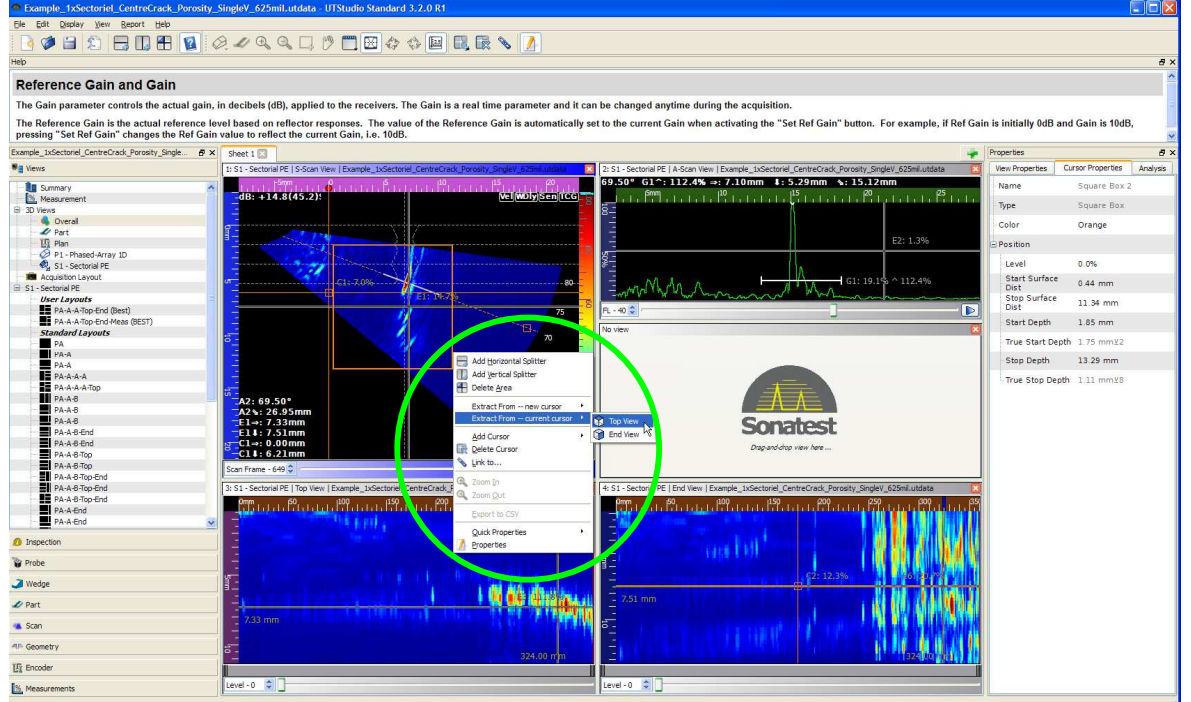

# 3.8 Display a 3D view in the empty area

You can also put a 3D view in the empty area by dragging and dropping the Overall view (located in the 3D Views category of the Configuration Pane).

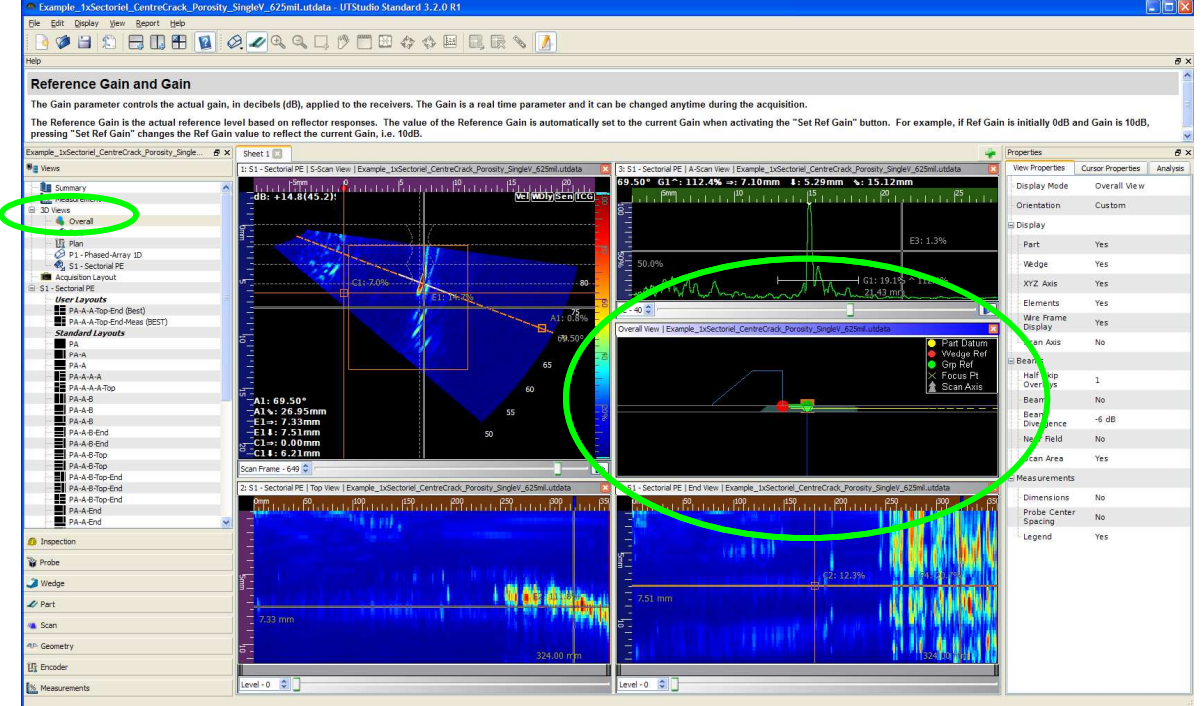

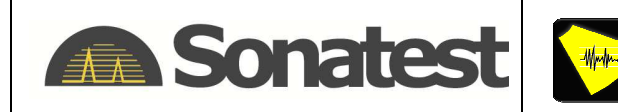

# 4. UTStudio Multiple Files Analysis

# 4.1 Open a second file in UTStudio

To open a second file in UTStudio, go to **File** $\rightarrow$ **Open File or Session...** and open the file (as seen in step 2.2). You can also open a file or a session by a left-click on the Open File button  $\checkmark$  or by doing Ctrl+O. A second Configuration Pane will appear on the left-hand side showing all its parameters.

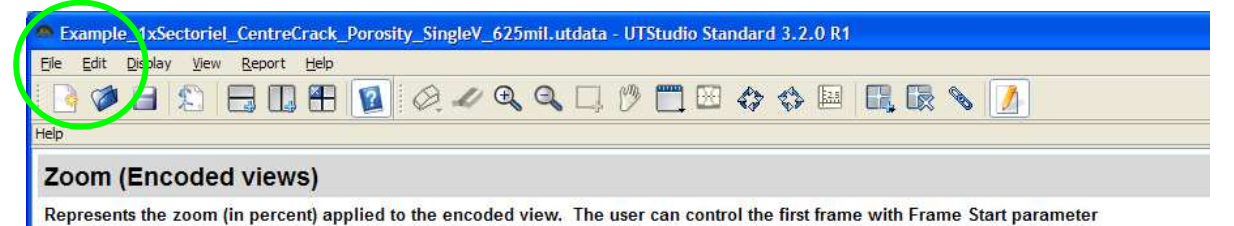

## 4.2 Add a new sheet

You can add an empty sheet by right clicking on the bar just above views and select **Add a new sheet**, or left click on the **button** at the top right of the sheet bar. Then, a different layout can be loaded in this new sheet by dragging and dropping as seen in step 2.4.

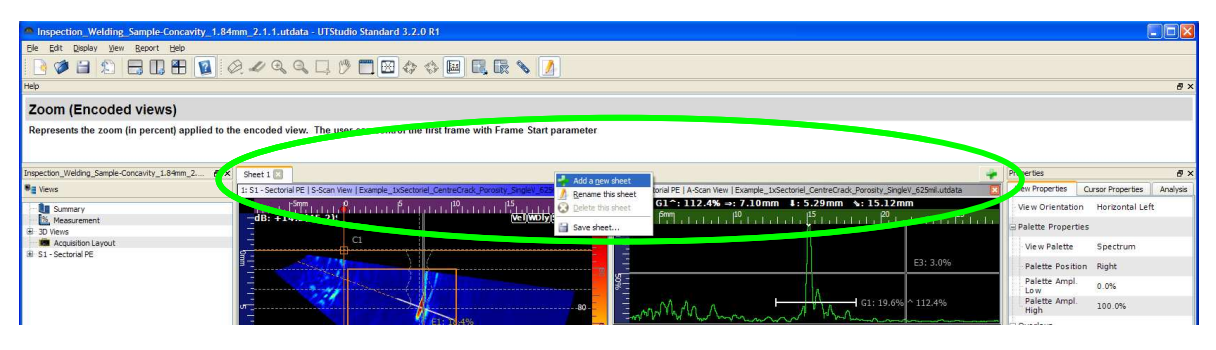

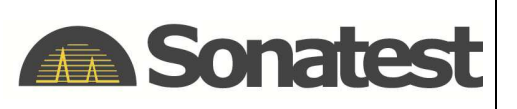

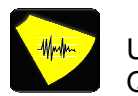

## 4.3 Toggle between files

Toggle between files by using the tabs at the bottom of the Configuration Pane. Notice that you can see the name of the current file at the top of the Configuration Pane and of the window. Toggle between sheets by using the sheet bar. Notice that both actions work separately, so toggling between Configuration Panes doesn't change the current sheet and vice versa. Also notice that the current or selected file that is shown in the Configuration Pane is the one underlined in yellow in the tabs.

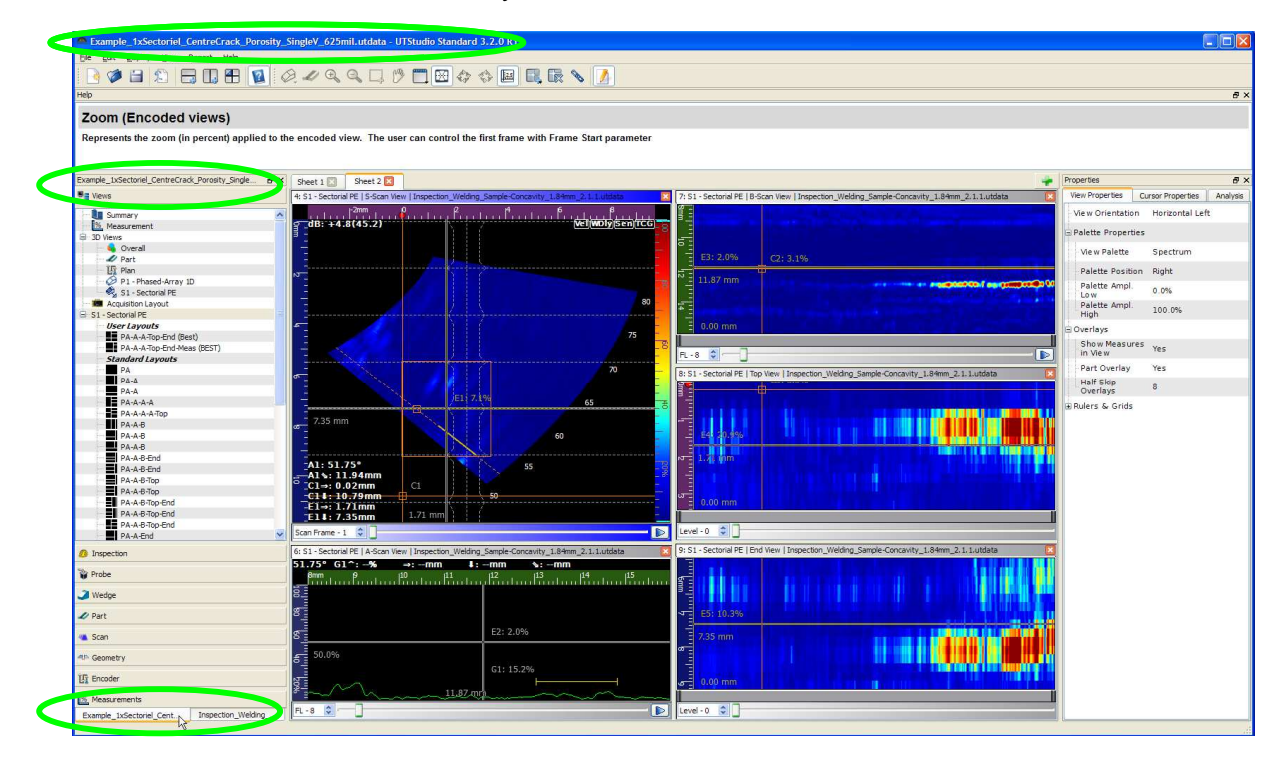

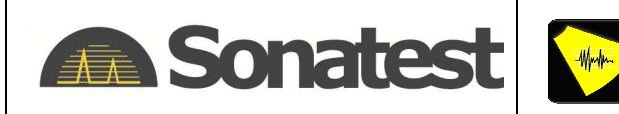

🔝 Mea

UTStudio Quick Start Guide Marc-Antoine Blanchet Application Solving Simon Bastien Application Support

## 4.4 Display two Configuration Panes side by side

To have two Configuration Panes visible side by side, you can drag and drop just at the top or the bottom of the other one. It can be useful to compare two different Configuration Panes.

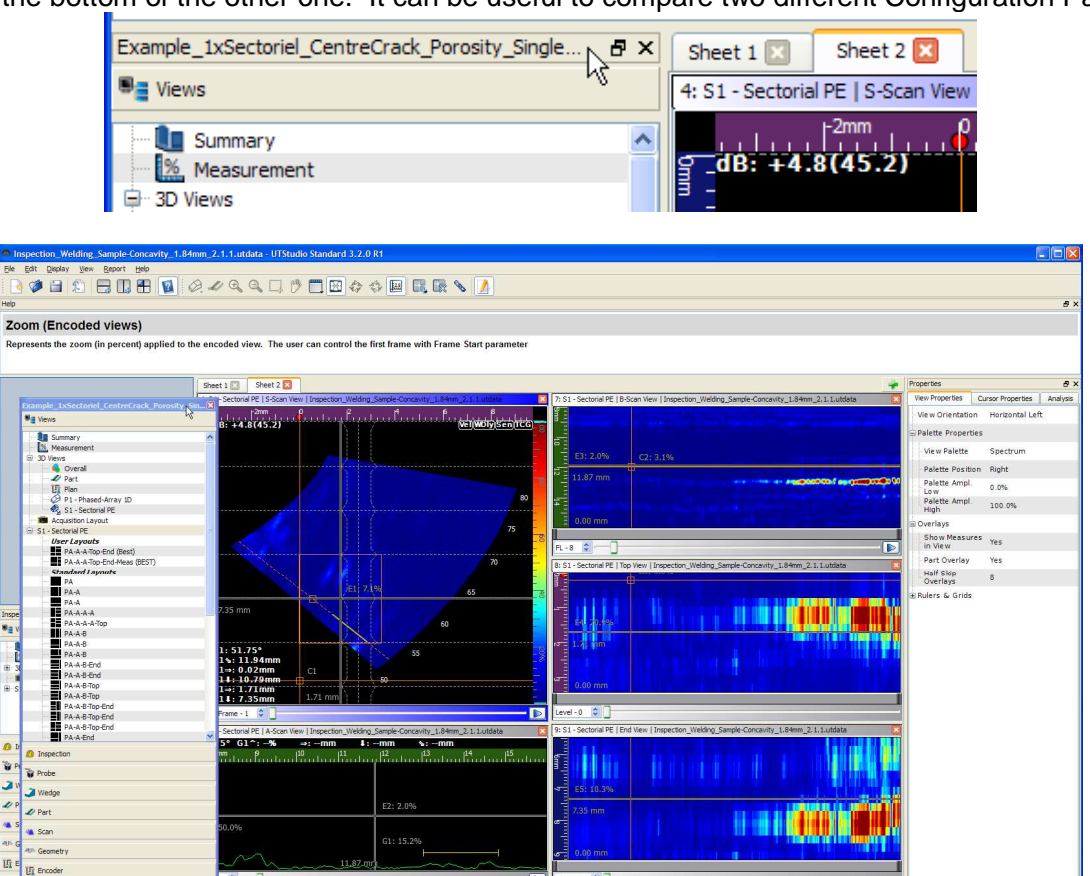

▶ Level - 0 💲 ]

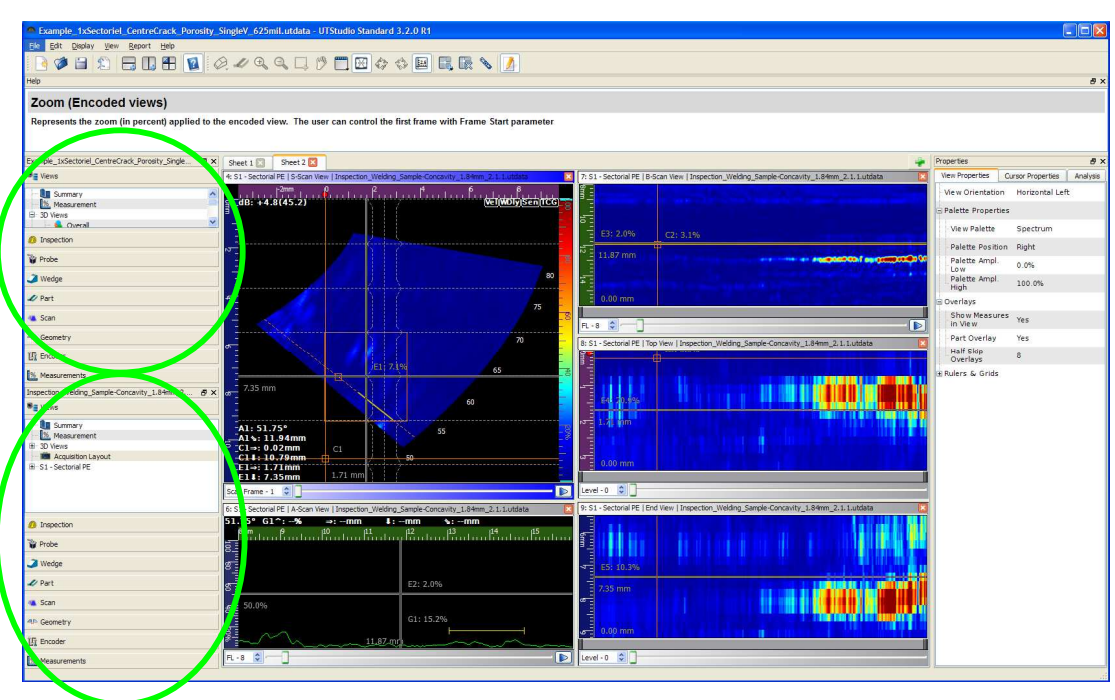

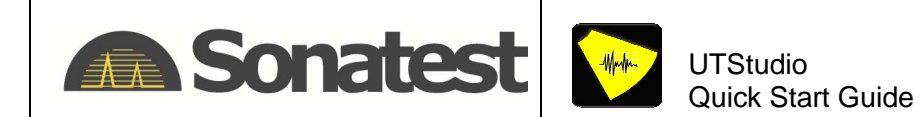

Or just drop it anywhere else in the window and it will become a detached window itself (and you can resize it as you want).

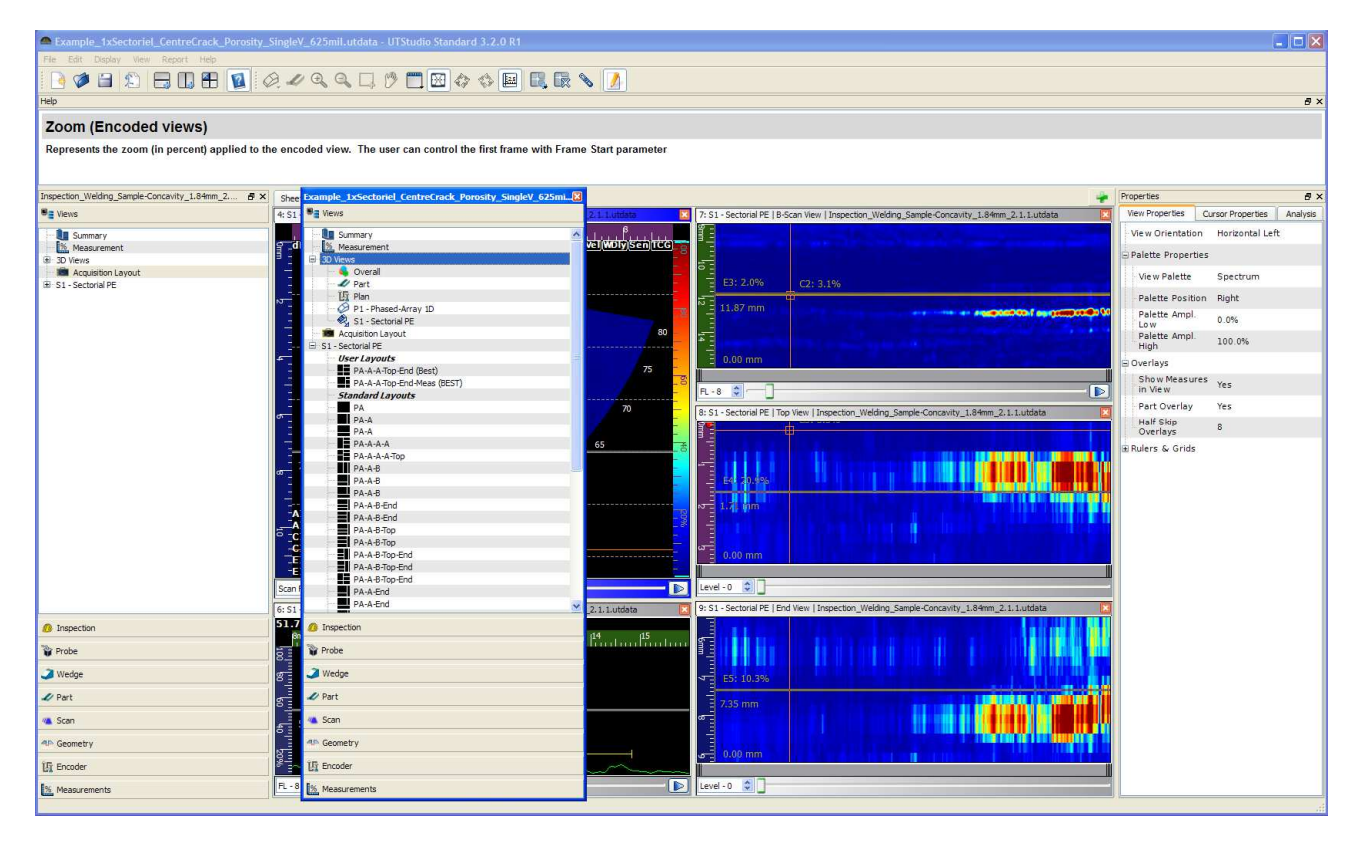

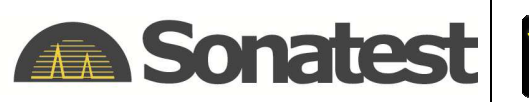

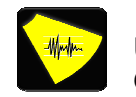

## 4.5 Toggle between Sheets

Toggle between Sheets by left clicking on the tab at the top of views. It is possible to have two views from two different files in the same sheet. Be sure to select the good file Configuration Pane for dragging and dropping the view from the proper file. Notice that the file name is shown at the top of each view.

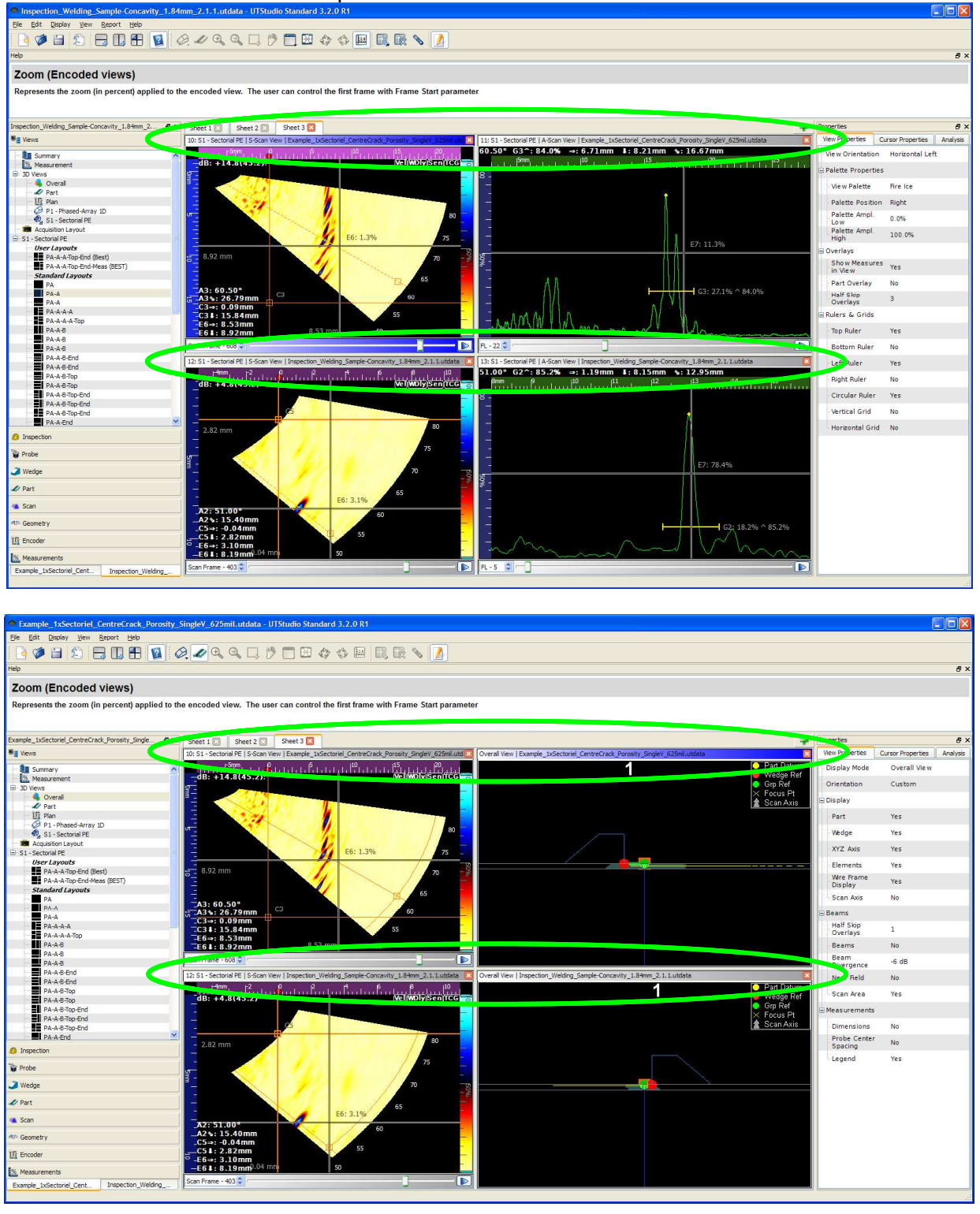

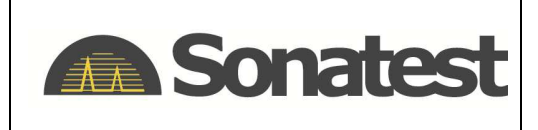

UT Studio Examples Marc-Antoine Blanchet Application Solving Simon Bastien Application Support

# 5. Imaging Test Setup

All the results presented below have been obtained by using the following equipment.

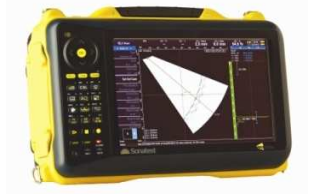

VEO 16:64 Portable Phased Array Instrument SONATEST

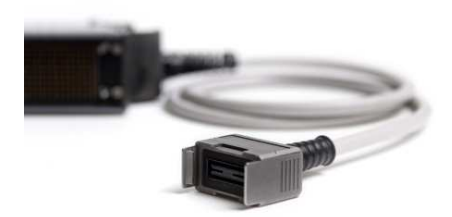

**Type 1 DAAH Adaptor** SONATEST Model # : ASM-9038-HY200 Serial # : 0124

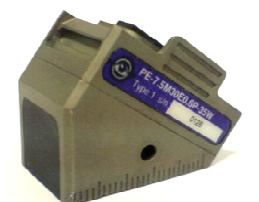

Type 1 DAAH Probe SONATEST Model # : Sonatest-T1-PE-7.5M44E0.6P-35W0D

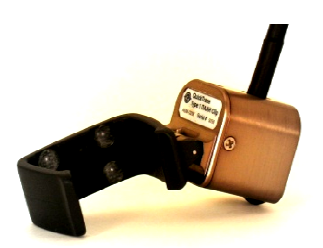

QuickTrace Type 1 Clip SONATEST Model # : ASM-0203-HD200 Serial # : 124

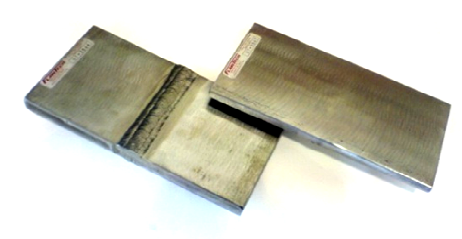

Flaw Tech Plates Flaw Manufacturing Technology Material Type : Carbon Steel

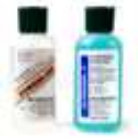

Ultragel II Couplant Sonotech

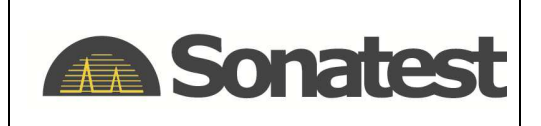

# 6. **Results Presentation**

The following results were obtained by scanning the plates as shown on the figure below. Notice that the data acquisition always starts from the reference edge following a parallel movement along the weld. Also, the probe is located on the opposite side of the ID Label and the dimensions shown are valid for every example.

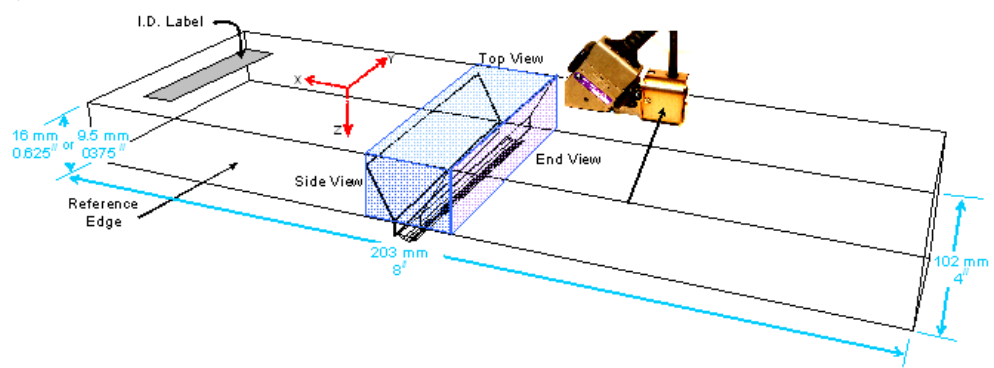

Figure 1: Setup to perform the inspection with plate dimensions

Each plate contains two defects. When the results are displayed, it is possible to see each flaw and its specific location. Also, a Top view and an End view are extracted from the Extraction box (see orange box figure 3) inside the S-Scan. Since both the Top and the End view are projected views, they show the cumulated amplitude throughout the volume. Refer to figure 1 to understand what is displayed by the Top and End view.

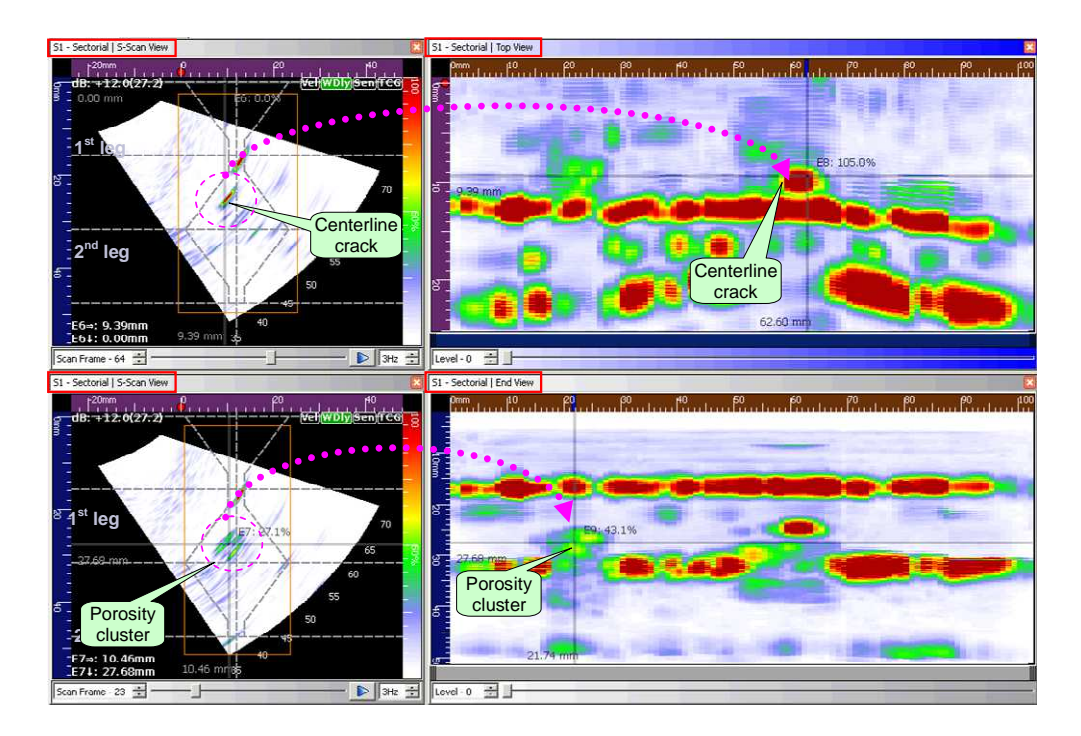

Figure 2: Two S-scan with Top and End view showing two flaws

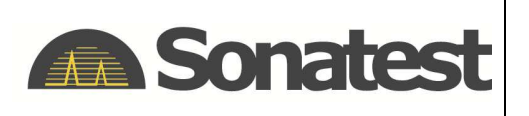

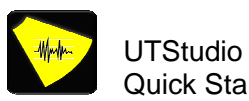

#### 7. **Results Interpretation**

The results interpretation is often one of the hardest parts in ultrasound testing. The use of phased array technology obviously gives a great hand to facilitate this part. Here is how these results should be interpreted:

- The Top and the End view are extracted from the extraction box inside the first S-scan. The . size of the extracted view is relative to the size of the box.
- The weld overlay shows the approximate weld geometry in the first and second leg.
- The X axis is the surface distance, where 0 is the wedge front, the Y axis is the encoded axis along the weld and the Z axis is the depth.
- The green bubbles indicate either a geometrical echo or a defect.
- The gray Cartesian cursors in the Top and End views indicate the location of the defects.

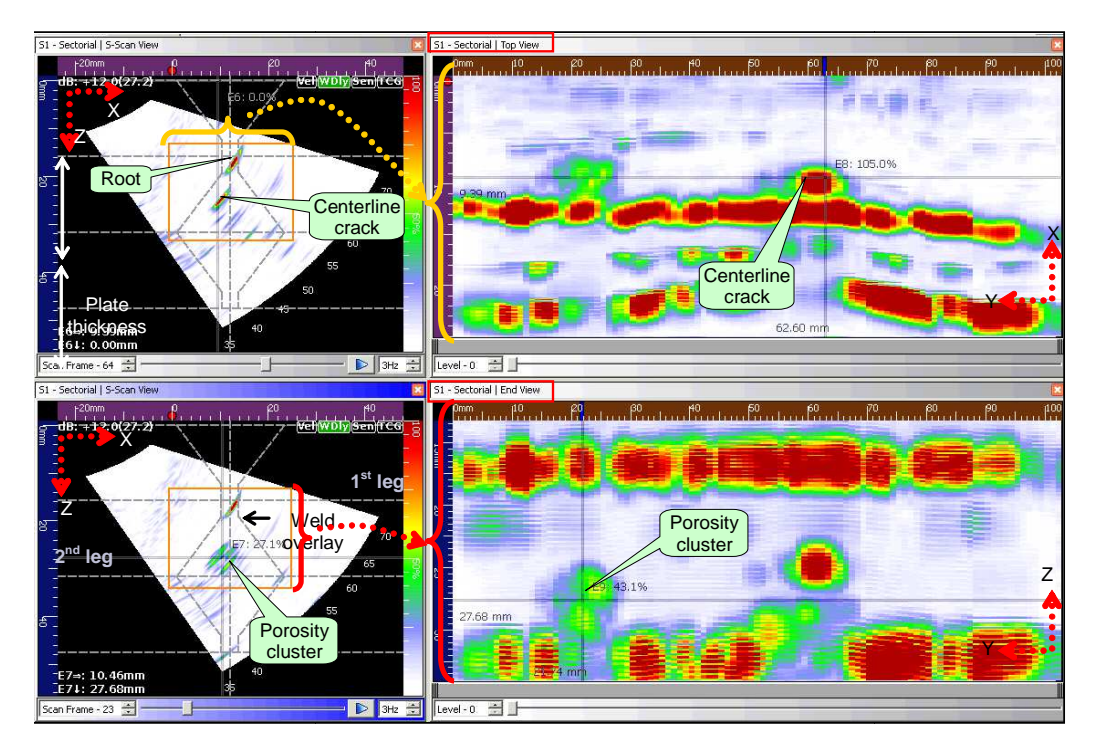

Figure 3: Results interpretation template

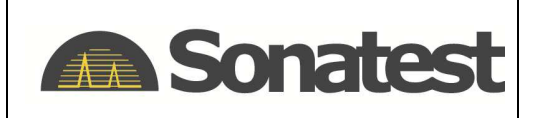

# 8. Examples

# 7.1 Centerline Crack and Porosity in a Single V 16 mm thick plate

File name: Example\_CenterlineCrack\_Porosity\_SingleV\_16MM\_ENC\_UT3544B\_T1-PE-7\_5M30E0\_6P-35W.huf

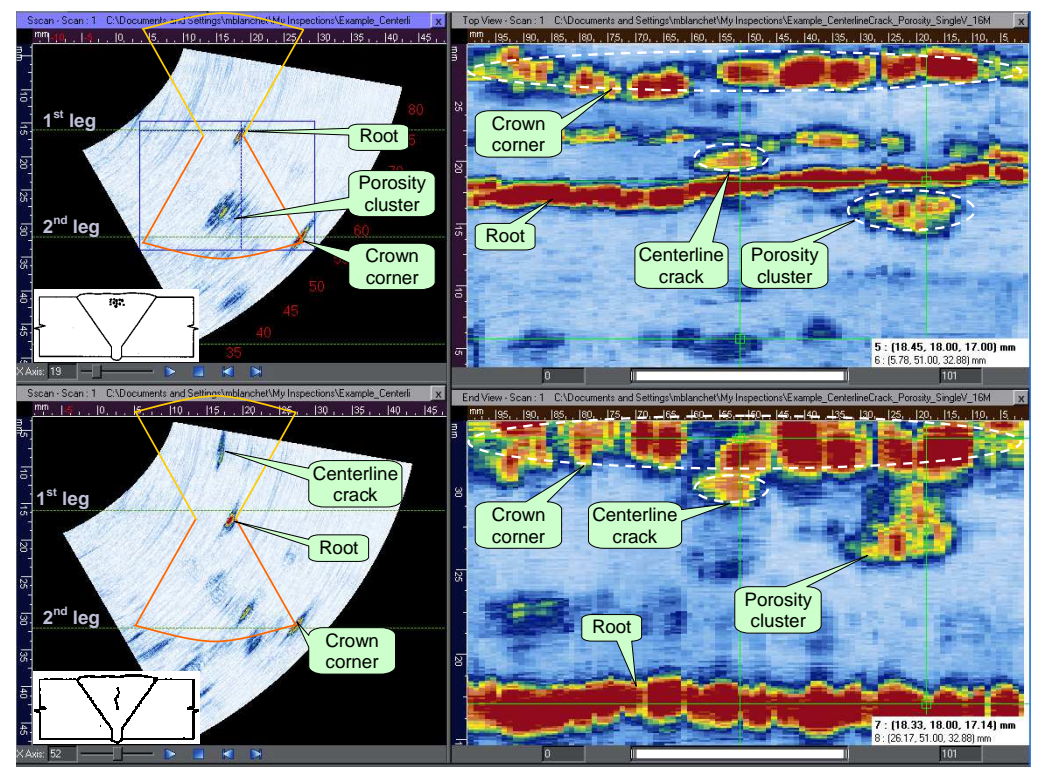

Figure 4: Centerline crack and porosity in single V 16mm thick plate

## **Table 1: Main configuration parameters**

| Probe             | 7.5 MHz, Integral 35° | Gain             | 26.5 dB            |
|-------------------|-----------------------|------------------|--------------------|
| Focal Distance    | 35.0 mm               | Start/Stop Angle | 30.00°, 80.00°     |
| Focalisation Type | Constant Path         | Start/Stop Path  | 21.97 mm, 54.92 mm |

## Table 2: Main values synthesis<sup>1</sup>

| Flaws               | Start of the flaw to reference | Total flaw<br>length | Flaw height    | Flaw depth<br>(below surface) | Location tolerance |
|---------------------|--------------------------------|----------------------|----------------|-------------------------------|--------------------|
| Centerline<br>Crack | 51 mm (2.0")                   | 15 mm (0.6")         | 3.8 mm (0.15") | 2.5 mm (0.1")                 | ±4 mm (0.15")      |
| Porosity            | 18 mm (0.7")                   | 8 mm (0.3")          | 3.8 mm (0.15") | 2.5 mm (0.1")                 | ±4 mm (0.15")      |

<sup>1</sup> Official values provided by FlawTech

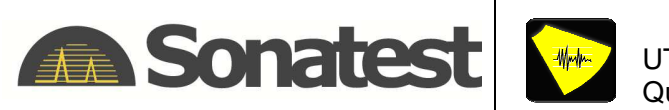

# 7.2 Lack of Fusion and Incomplete Root in a Double V 16 mm thick plate

 $File name: Example\_LackOfFusion\_IncompleteRoot\_DoubleV\_16MM\_ENC\_UT3550B\_T1-PE-7\_5M30E0\_6P-35W.huf$ 

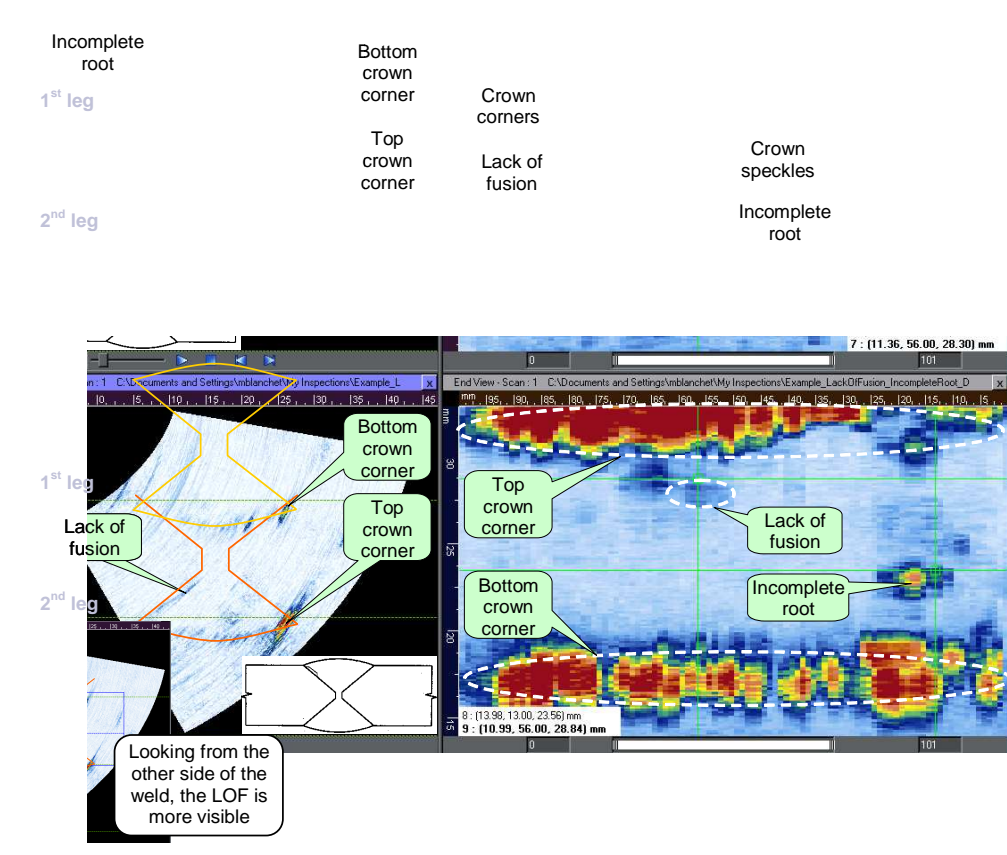

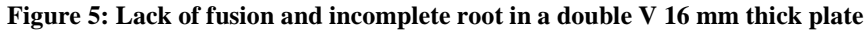

#### Table 3: Main configuration parameters

| Probe             | 7.5 MHz, Integral 35° | Gain             | 26.5 dB            |
|-------------------|-----------------------|------------------|--------------------|
| Focal Distance    | 38.0 mm               | Start/Stop Angle | 30.00°, 80.00°     |
| Focalisation Type | Constant Path         | Start/Stop Path  | 21.97 mm, 54.92 mm |

## Table 4: Main values synthesis

| Flaws           | Start of the flaw to reference | Total flaw<br>length | Flaw height    | Flaw depth<br>(below surface) | Location tolerance |
|-----------------|--------------------------------|----------------------|----------------|-------------------------------|--------------------|
| Lack of fusion  | 56 mm (2.2")                   | 15 mm (0.6")         | 3.8 mm (0.15") | 2.5 mm (0.1")                 | ±4 mm (0.15")      |
| Incomplete root | 13 mm (0.5")                   | 13 mm (0.5")         | 3.8 mm (0.15") | 8 mm (0.3")                   | ±4 mm (0.15")      |

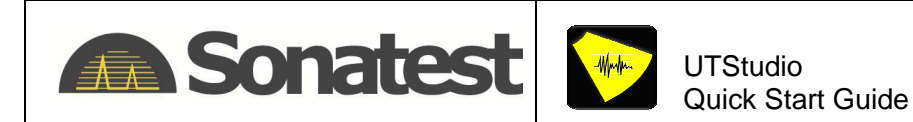

# 7.3 Lack of Fusion on Side Wall and Root in a SingleV 9.5 mm thick plate

File name: Example\_LackOfFusion\_SingleV\_10mm\_UT3547B\_T1-PE-7\_5M30E0\_6P-35W.huf

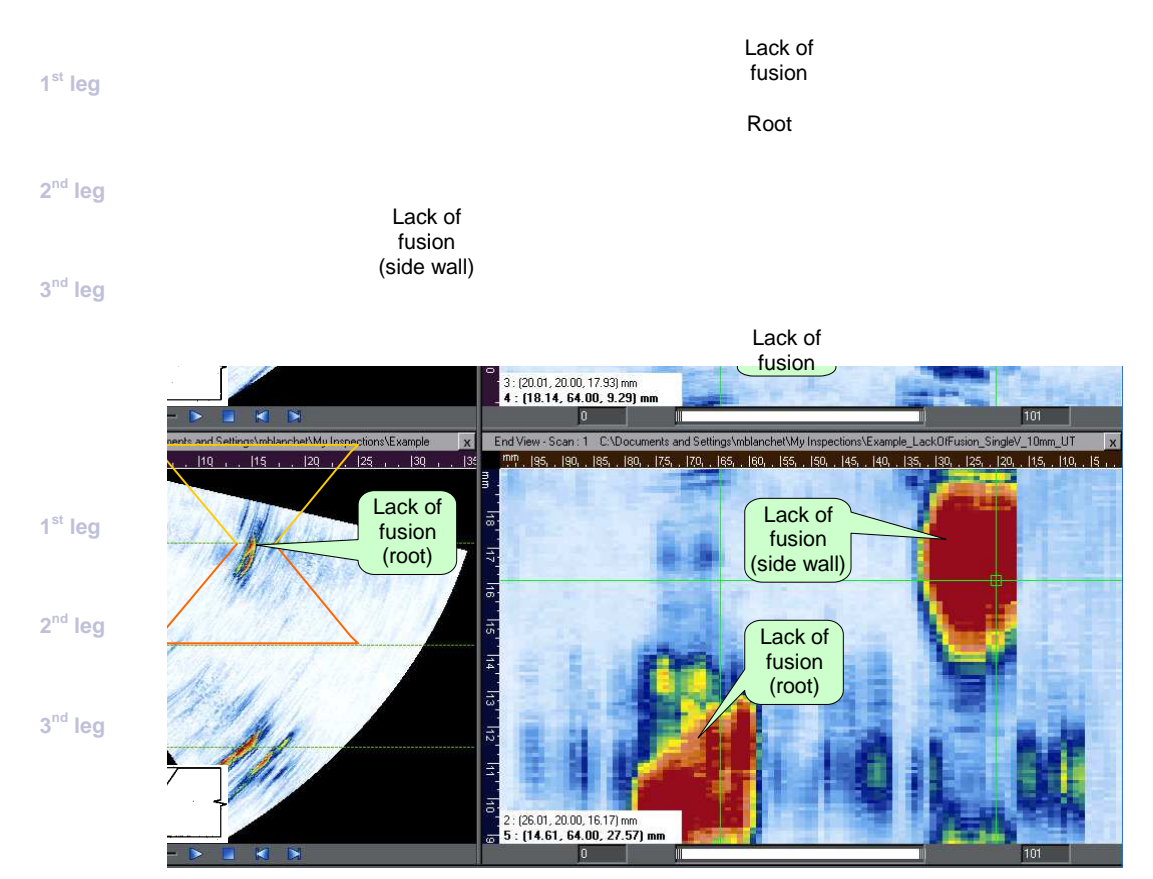

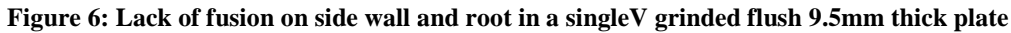

## **Table 5: Main configuration parameters**

| Probe             | 7.5 MHz, Integral 35° | Gain             | 20.0 dB            |
|-------------------|-----------------------|------------------|--------------------|
| Focal Distance    | 30.0 mm               | Start/Stop Angle | 35.00°, 77.00°     |
| Focalisation Type | Constant Path         | Start/Stop Path  | 14.81 mm, 44.95 mm |

## Table 6: Main values synthesis

| Flaws          | Start of the flaw to reference | Total flaw<br>length | Flaw height    | Flaw depth<br>(below surface) | Location tolerance |
|----------------|--------------------------------|----------------------|----------------|-------------------------------|--------------------|
| Lack of fusion | 20 mm (0.8")                   | 8 mm (0.3")          | 3.8 mm (0.15") | 2.5 mm (0.1")                 | ±4 mm (0.15")      |
| Lack of fusion | 64 mm (2.5")                   | 13 mm (0.5")         | 3.8 mm (0.15") | ID Surface<br>Breaking        | ±4 mm (0.15")      |

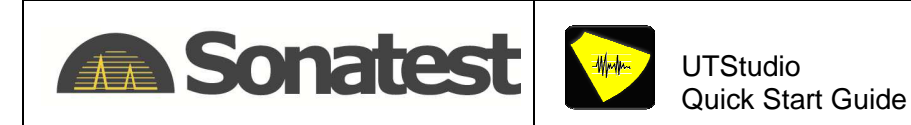

# 7.4 Longitudinal and Transverse Cracks in a SingleV 9.5 mm thick plate

File name: Example\_LongitudinalCrack\_TransverseCrack\_SingleV\_10mm\_UT3548B\_T1-PE-7\_5M30E0\_6P-35W.huf

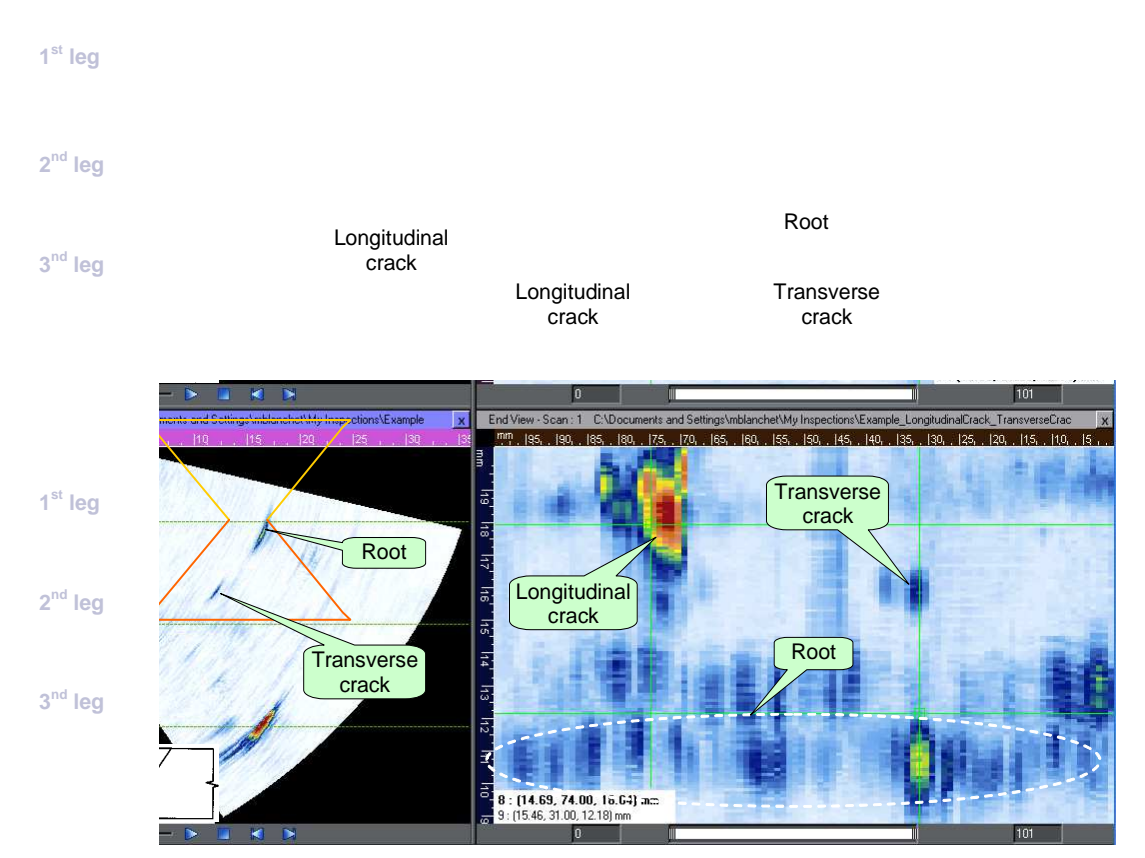

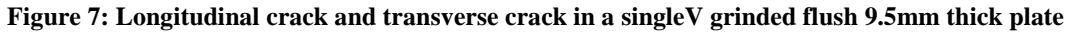

## Table 7: Main configuration parameters

| Probe             | 7.5 MHz, Integral 35° | Gain             | 20.0 dB            |
|-------------------|-----------------------|------------------|--------------------|
| Focal Distance    | 30.0 mm               | Start/Stop Angle | 35.00°, 77.00°     |
| Focalisation Type | Constant Path         | Start/Stop Path  | 14.81 mm, 44.95 mm |

## Table 8: Main values synthesis

| Flaws               | Start of the flaw to reference | Total flaw<br>length | Flaw height    | Flaw depth<br>(below surface) | Location tolerance  |
|---------------------|--------------------------------|----------------------|----------------|-------------------------------|---------------------|
| Longitudinal crack  | 74 mm (2.9")                   | 8 mm (0.3")          | 3.8 mm (0.15") | Surface<br>Breaking           | ±3.2 mm<br>(0.125") |
| Transverse<br>crack | 33 mm (1.3")                   | 10 mm (0.4")         | 3.8 mm (0.15") | Surface<br>Breaking           | ±3.2 mm<br>(0.125") |

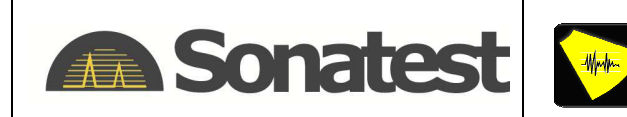

UTStudio Quick Start Guide Marc-Antoine Blanchet Application Solving Simon Bastien Application Support

# 7.5 Root Crack and Slag Inclusion in Root in a SingleV 9.5 mm thick plate

File name: Example\_RootCrack\_Slage\_SingleV\_10mm\_UT3546B\_T1-PE-7\_5M30E0\_6P-35W.huf

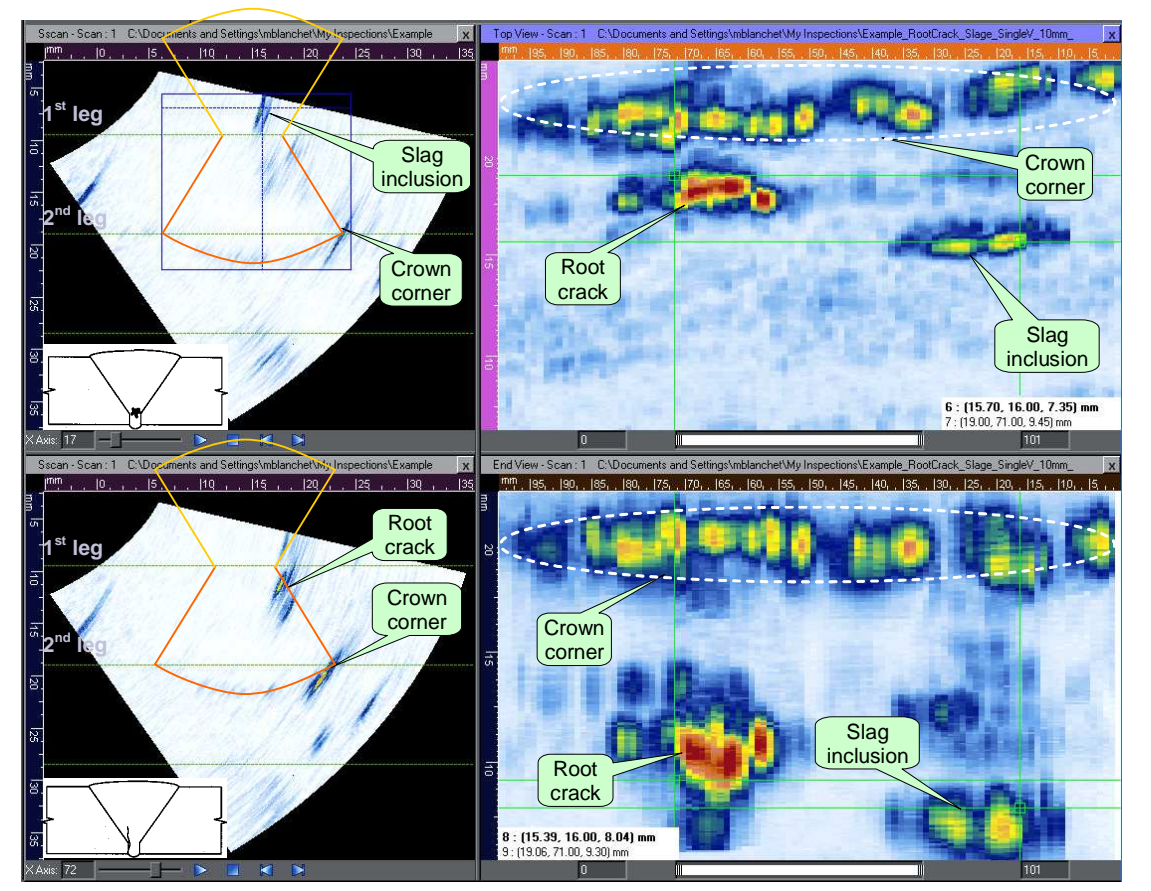

Figure 8: Root crack and slag inclusion in root in a singleV 9.5 mm thick plate

## Table 9: Main configuration parameters

| Probe             | 7.5 MHz, Integral 35° | Gain             | 17.5 dB            |
|-------------------|-----------------------|------------------|--------------------|
| Focal Distance    | 30.0 mm               | Start/Stop Angle | 35.00°, 77.00°     |
| Focalisation Type | Constant Path         | Start/Stop Path  | 14.81 mm, 44.95 mm |

## Table 10: Main values synthesis

| Flaws          | Start of the flaw to reference | Total flaw<br>length | Flaw height    | Flaw depth<br>(below surface) | Location tolerance |
|----------------|--------------------------------|----------------------|----------------|-------------------------------|--------------------|
| Root crack     | 64 mm (2.5")                   | 13 mm (0.5")         | 3.8 mm (0.15") | ID Surface<br>Breaking        | ±4.0 mm<br>(0.15") |
| Slag inclusion | 13 mm (0.5")                   | 20 mm (0.8")         | 3.8 mm (0.15") | 5 mm (0.2")                   | ±4.0 mm<br>(0.15") |

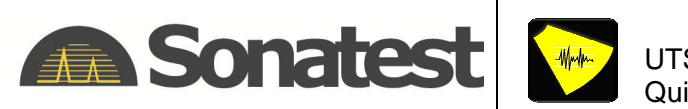

# 7.6 Toe Crack and Lack of Fusion in a SingleV 9.5 mm thick plate

File name: Example\_ToeCrack\_LackOfFusion\_SingleV\_10mm\_UT3545B\_T1-PE-7\_5M30E0\_6P-35W.huf

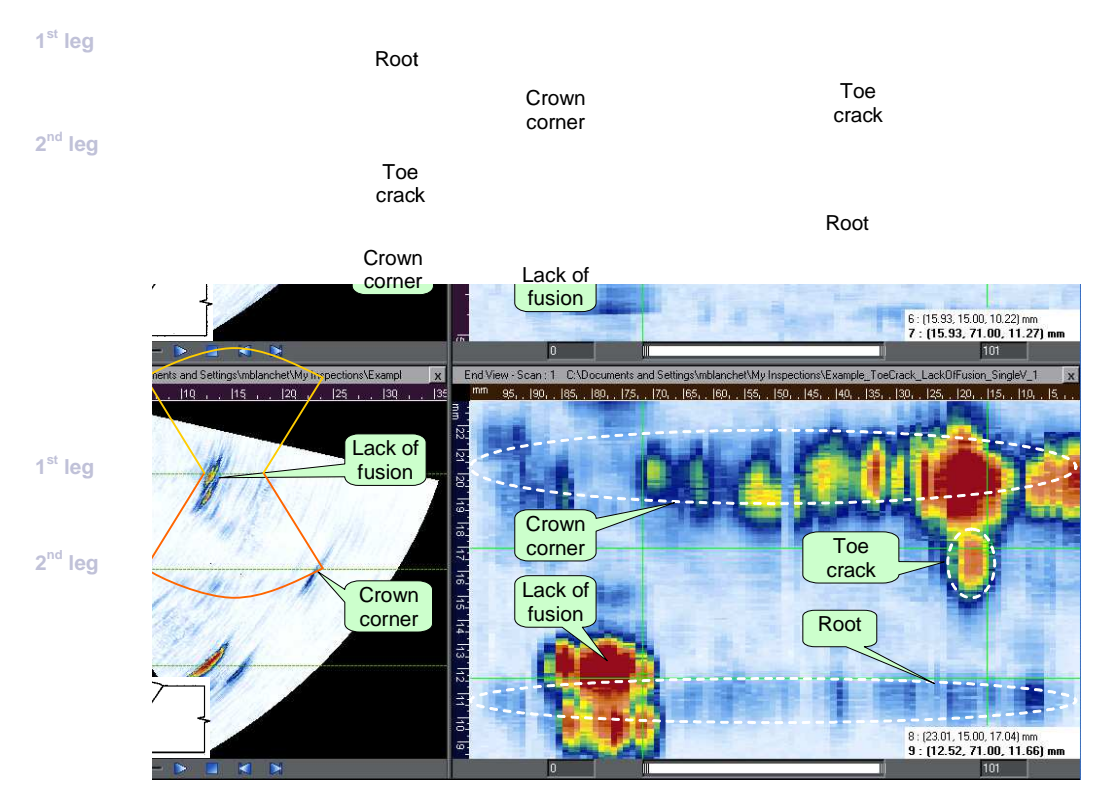

Figure 9: Toe crack and lack of fusion in singleV 9.5 mm thick plate

## Table 11: Main configuration parameters

| Probe             | 7.5 MHz, Integral 35° | Gain             | 17.5 dB            |
|-------------------|-----------------------|------------------|--------------------|
| Focal Distance    | 30.0 mm               | Start/Stop Angle | 35.00°, 77.00°     |
| Focalisation Type | Constant Path         | Start/Stop Path  | 14.81 mm, 44.95 mm |

## Table 12: Main values synthesis

| Flaws                       | Start of the flaw to reference | Total flaw<br>length | Flaw height    | Flaw depth<br>(below surface) | Location tolerance |
|-----------------------------|--------------------------------|----------------------|----------------|-------------------------------|--------------------|
| Toe crack<br>(crown)        | 15 mm (0.6")                   | 8 mm (0.8")          | 3.8 mm (0.15") | Surface<br>Breaking           | ±4.0 mm<br>(0.15") |
| Lack of<br>fusion<br>(root) | 71 mm (2.8")                   | 13 mm (0.5")         | 3.8 mm (0.15") | Surface<br>Breaking           | ±4.0 mm<br>(0.15") |